Alright, let's craft a simple "Hello World" Progressive Web App (PWA) that can be installed and work offline. Here's a step-by-step tutorial:

## 1. Create Your Core HTML File (index.html)

This file will contain the basic structure and content of your "Hello World" page.

### HTML

```
<!DOCTYPE html>
<html lang="en">
<head>
    <meta charset="UTF-8">
    <meta name="viewport" content="width=device-width, initial-scale=1.0">
    <title>Hello PWA</title>
    <link rel="manifest" href="manifest.json">
    <style>
        body {
            font-family: sans-serif;
            display: flex;
            justify-content: center;
            align-items: center;
            height: 100vh;
            margin: 0;
            background-color: #f0f0f0;
        }
        h1 {
           color: #333;
        }
    </style>
</head>
<body>
    <h1>Hello World!</h1>
    <script>
        if ('serviceWorker' in navigator) {
            navigator.serviceWorker.register('/service-worker.js');
        }
    </script>
</body>
</html>
```

- <link rel="manifest" href="manifest.json">: This line links your HTML to the web app manifest file (which we'll create next). This file provides metadata about your PWA, like its name, icons, and how it should be displayed.
- <script> block: This simple JavaScript checks if the browser supports Service Workers (the technology enabling offline capabilities and installability) and registers our service-worker.js file.

### 2. Create the Web App Manifest File (manifest.json)

This JSON file tells the browser how to install and display your PWA.

JSON

```
{
 "name": "Hello PWA",
  "short name": "Hello",
 "start_url": "/",
  "display": "standalone",
  "background color": "#ffffff",
  "theme color": "#333333",
  "icons": [
    {
      "src": "icon-192x192.png",
      "sizes": "192x192",
      "type": "image/png"
    },
    {
      "src": "icon-512x512.png",
      "sizes": "512x512",
      "type": "image/png"
    }
 ]
}
```

- name: The full name of your PWA (e.g., "Hello PWA").
- short\_name: A shorter version of the name for use on the home screen (e.g., "Hello").
- **start\_url**: The URL that should be loaded when the user launches the PWA (usually the root, /).
- display: Specifies the browser UI that should be used when launching the PWA. "standalone" makes it look like a native app without browser UI elements. Other options include "minimal-ui" and "browser".
- **background\_color**: The background color of the splash screen when the PWA is launched.
- theme\_color: The color of the toolbar, and it can be reflected in the OS task switcher.
- icons: An array of icon objects. You'll need to create these icon files (e.g., icon-192x192.png and icon-512x512.png) and place them in the same directory as your index.html and manifest.json. These icons will be used on the home screen, app launcher, etc. You can use online tools to generate these icons from a single image.

### 3. Create the Service Worker File (service-worker.js)

This is the heart of your PWA's offline capability. The service worker acts as a proxy between your web app and the browser, allowing you to intercept network requests and manage caching.

```
JavaScript
const cacheName = 'hello-pwa-v1';
const staticAssets = [
    'index.html',
    'style.css', // If you had a separate CSS file
    'icon-192x192.png', // Include your icons for offline access
    'icon-512x512.png'
];
self.addEventListener('install', async () => {
```

```
const cache = await caches.open(cacheName);
await cache.addAll(staticAssets);
});
self.addEventListener('fetch', event => {
  event.respondWith(cacheFirst(event.request));
});
async function cacheFirst(request) {
  const cachedResponse = await caches.match(request);
  return cachedResponse || fetch(request);
}
```

- **cacheName**: A name for your cache, which helps with versioning. If you update your PWA and want to refresh the cache, you can change this name.
- **staticAssets**: An array of all the static files your PWA needs to work offline. Make sure to include your HTML file, any CSS files, JavaScript files, and the icons you referenced in the manifest.json.
- **install event**: This event fires when the service worker is first installed. Here, we open our cache and add all the staticAssets to it. This ensures these files are available offline.
- fetch event: This event fires whenever the browser makes a network request. We intercept these requests and use the cacheFirst strategy.
- **cacheFirst function**: This function first checks if the requested resource is already in the cache. If it is, it returns the cached version. If not, it fetches the resource from the network.

## 4. Organize Your Files

Your project structure should look something like this:

```
hello-pwa/

index.html

manifest.json

service-worker.js

icon-192x192.png

icon-512x512.png
```

### 5. Serve Your PWA

PWAs need to be served over HTTPS (except for local development, where http://localhost is usually allowed). You can use a simple web server for testing. If you have Python installed, you can use the following command in your project directory:

Bash python -m http.server 8000

Then, open your browser and navigate to http://localhost:8000.

## 6. Test Your PWA

- **Installation:** On a supported mobile browser (like Chrome or Edge on Android, Safari on iOS), you should see a prompt to "Add to Home screen" or a similar option when you visit your page. After adding it, it should appear as an icon on your home screen.
- Offline Capability: After installing the PWA, try turning off your Wi-Fi or mobile data and then launching the PWA from your home screen. You should still see your "Hello World!" message, as it's being served from the cache.
- Service Worker Registration: Open your browser's developer tools (usually by pressing F12). Navigate to the "Application" tab (or "Manifest" and "Service Workers" in older versions).
  - Under "Manifest," you should see the details from your manifest.json file.
  - Under "Service Workers," you should see your service worker listed with a status of "activated."

## **Browser Support for PWAs**

Progressive Web Apps are built on open web standards, and support has grown significantly across modern browsers:

- **Google Chrome:** Full support on Android, Chrome OS, macOS, Windows, and Linux. Chrome was one of the early adopters and has excellent PWA support.
- **Mozilla Firefox:** Full support on Android, macOS, Windows, and Linux. Firefox has also been a strong supporter of PWA technologies.
- **Microsoft Edge:** Full support on Windows, macOS, and Android. Edge is built on Chromium (the same engine as Chrome), so it has robust PWA capabilities.
- **Safari:** Partial but growing support on iOS and macOS. While Safari has lagged behind other browsers in the past, it has been steadily adding support for key PWA features like Service Workers, the Web App Manifest, and Add to Home Screen. Support on iOS has improved significantly in recent versions, but there might still be some limitations compared to other browsers (e.g., push notifications were introduced later).
- **Samsung Internet:** Excellent support on Android devices. It's based on Chromium and offers a good PWA experience.
- **Opera:** Full support on Android, macOS, Windows, and Linux, as it's also based on Chromium.
- **Brave:** Full support on Android, iOS, macOS, Windows, and Linux, as it's also Chromium-based and focuses on privacy while supporting web standards.

## Key PWA Technologies and Their Support:

- Service Workers: Supported by all major modern browsers (Chrome, Firefox, Edge, Safari, Opera, Samsung Internet, Brave).
- Web App Manifest: Supported by all major modern browsers.
- Add to Home Screen: Supported by all major modern browsers, although the exact user experience (e.g., the prompt) might differ slightly between them.

### **Important Considerations:**

- HTTPS: PWAs require HTTPS for security reasons in production.
- **Icons:** Ensure you provide icons in various sizes to cover different device resolutions.
- **Testing:** Thoroughly test your PWA on different browsers and devices to ensure a consistent experience.
- Updating: When you make changes to your PWA, you'll likely want to update the cache. A common approach is to change the cacheName in your service-worker.js. This will trigger the install event again, and the new assets will be cached. You'll also need to handle the activate event in your service worker to clean up the old cache.

This tutorial provides a basic foundation for creating a simple offline-capable PWA. As you build more complex PWAs, you'll explore more advanced service worker strategies for handling API requests, background synchronization, and push notifications.

You're right to want to understand the icons better! They are a crucial part of the PWA experience, as they represent your app on the user's home screen, app launcher, and in other places within the operating system. Think of them as the visual identity of your PWA when it's installed.

Here's a deeper dive into the icons array in your manifest.json:

### **Purpose of Icons:**

- **Home Screen/App Launcher Icon:** This is the primary icon users will see when they install your PWA to their device. It needs to be visually appealing and easily recognizable.
- **Splash Screen Icon:** When a user launches your PWA from the home screen, a splash screen is often displayed briefly before the app fully loads. The icons you provide in the manifest are used for this splash screen.
- **Task Switcher/Recent Apps:** Some operating systems might use these icons in the task switcher or recent apps view.
- **Badges (Potentially):** In the future, icons might be used for displaying badges to indicate new notifications or updates (though this is less common for web apps than native apps currently).

### Structure of the icons Array:

The icons property in your manifest.json is an array of objects. Each object describes a specific icon image. Here's a breakdown of the properties within each icon object:

• **src** (**Required**): This is the path to your icon file. It should be a relative path from the location of your manifest.json file. For example, if your icons are in the same directory as manifest.json, you would use filenames like "icon-192x192.png".

- sizes (Required): This property specifies the dimensions (width and height in pixels) of the icon. You should provide multiple sizes to ensure your PWA looks good on various devices with different screen resolutions and pixel densities. The format is typically "WxH" (e.g., "192x192", "512x512").
- type (Recommended): This indicates the MIME type of the icon file. For most common icon formats, this will be "image/png" or "image/webp". Using the correct type helps the browser handle the image appropriately.
- **purpose** (**Optional but Recommended**): This property helps the browser understand how the icon should be used. Common values include:
  - "any": The icon can be used for any purpose (default if not specified).
  - "maskable": Indicates that the icon is designed to be used with icon masks. On some platforms (especially Android), icons are often displayed within a shape (like a circle or rounded rectangle). Maskable icons have padding around the key artwork so that the important parts aren't cropped when a mask is applied. It's a good practice to provide a maskable version of your icons if possible.
  - "monochrome": Indicates that the icon is a single color and can be tinted by the system (often used for notifications or status indicators).

# Why Multiple Sizes?

Different devices have different screen resolutions and pixel densities. Providing multiple sizes ensures that the operating system can pick the most appropriate icon size for the current device, resulting in a crisp and clear appearance.

- Larger icons (e.g., 512x512): These are often used for the splash screen and might be scaled down for other purposes on high-density displays.
- Smaller icons (e.g., 192x192, 144x144, 96x96, 72x72, 48x48): These are used for the home screen, app launcher, and potentially in other UI elements.

# **Best Practices for Icons:**

- **Provide at least 192x192 and 512x512 icons:** These are generally considered the minimum for good coverage. The 512x512 is often required for the splash screen.
- Use PNG or WebP format: PNG is widely supported and offers good quality. WebP can provide better compression and quality than JPEG and sometimes even PNG.
- **Consider Maskable Icons:** Design your icons with sufficient padding (at least 16% on all four sides) and include "purpose": "maskable" in the icon object. You can use tools to check if your icons are properly maskable.
- Keep them visually consistent: Ensure all your icons share a consistent style and branding.
- **Test on different devices:** The appearance of icons can vary slightly across operating systems and launchers. Test your PWA on various devices if possible.
- Generate icons easily: There are many online tools and command-line utilities that can help you generate the necessary icon sizes and formats from a single source image. Search for "PWA icon generator."

### Example with purpose:

```
JSON
{
    "icons": [
        {
            "src": "icon-192x192.png",
            "sizes": "192x192",
            "type": "image/png",
            "purpose": "any"
        },
        {
            "src": "icon-512x512.png",
            "sizes": "512x512",
            "type": "image/png",
            "purpose": "any maskable"
        }
    ]
}
```

In this example, the 192x192 icon is for general use (any), while the 512x512 icon is intended to be used with icon masks if the platform supports them (any maskable).

By providing a well-defined set of icons in your manifest.json, you ensure that your PWA has a polished and professional look when installed on users' devices.

The manifest.json file itself is NOT used to store files offline. Instead, it provides metadata about your Progressive Web App (PWA) to the browser, influencing how it's installed, displayed, and behaves.

The actual mechanism for storing files offline in a PWA is the **Service Worker API** in conjunction with the **Cache API**.

## How the Manifest Relates to Offline Capabilities (Indirectly):

While the manifest doesn't store files, it plays a crucial role in enabling the overall PWA experience, which *includes* offline capabilities:

- 1. **Installation:** The manifest provides information that allows the browser to "install" your web app to the user's home screen or app launcher. This creates a more native-like experience, making users more likely to engage with it, even when offline.
- 2. **Identity:** Properties like name, short\_name, and icons give your PWA an identity on the user's device. This makes it feel like a distinct app, contributing to the perception of it being readily available, regardless of network connectivity.
- 3. **Display Mode:** The display property (e.g., "standalone") dictates how the PWA should be opened. "standalone" removes browser UI elements, making it feel more like a native app that isn't dependent on a constant browser connection.

4. **Start URL:** The start\_url specifies which page to load when the user launches the PWA from their home screen. This is often a cached page, ensuring a quick and reliable start, even offline.

### The Service Worker and Cache API for Offline Storage:

The service-worker.js file, which is registered in your main JavaScript (as you did in the "Hello World" example), is where you implement the offline storage logic using the Cache API. Here's how it works:

- 1. Caching During Installation: In the install event of the service worker, you typically define which static assets (HTML, CSS, JavaScript, images, etc.) are essential for your PWA to function offline. You open a cache (using caches.open()) and then add these assets to the cache (using cache.addAll()).
- 2. Intercepting Network Requests: The service worker listens for fetch events, which are triggered whenever the browser makes a network request. Inside the fetch event listener, you can implement strategies to serve content from the cache first (as shown in the cacheFirst function in your example). If the requested resource is in the cache, the service worker responds with the cached version, bypassing the network. If it's not in the cache, you can try to fetch it from the network and potentially store it in the cache for future offline use.

### Limitations of the Cache API (Used by Service Workers for Offline Storage):

While the Cache API is powerful for offline storage in PWAs, it does have some limitations:

- 1. Size Limits: Browsers impose limits on the amount of data that can be stored in the Cache API. These limits vary between browsers and can sometimes depend on the available disk space. If your PWA needs to store a large amount of data offline, you might need to consider other storage options like IndexedDB or localStorage (though these don't integrate as seamlessly with the service worker's caching mechanism for network requests).
- 2. **Data Persistence:** While cached data is intended to be persistent, the browser might evict data under certain circumstances, such as when disk space is low. You generally can't rely on the cache being a permanent storage solution for critical user data.
- 3. **Manual Management:** You, as the developer, are responsible for explicitly managing the cache. This includes deciding what to cache, when to update the cache, and how to handle cache invalidation. This requires careful planning and implementation in your service worker.
- 4. **Scope of Service Worker:** The service worker has a specific scope defined by its location in your project directory. It can only intercept requests for resources within or below its scope.
- 5. No Direct File System Access: The Cache API provides a way to store HTTP responses (which can include files), but it doesn't give the service worker direct access to the user's file system.

- 6. **Complexity:** Implementing robust offline caching strategies can become complex, especially for dynamic content or more intricate application logic. You need to handle different scenarios like network errors and cache updates gracefully.
- 7. **Browser Compatibility Nuances:** While the core Cache API is widely supported, there might be subtle differences in behavior or available features across different browsers. Thorough testing is essential.

### In summary:

Think of the manifest.json as the descriptive file for your PWA, telling the browser how it should look and behave as an "installed" application. The service-worker.js and the Cache API are the workhorses that enable the offline functionality by intercepting network requests and storing responses locally. The manifest helps in creating the installable and app-like experience that makes offline usage more seamless for the user.

Uninstalling a Progressive Web App (PWA) varies slightly depending on the operating system and browser you're using.<sup>1</sup> Here's a breakdown for common platforms:

## On Desktop (Windows, macOS, Linux):

### Using Chrome or Edge:

- 1. **Open the PWA:** Launch the Progressive Web App that you want to uninstall. It will open in its own window, separate from the main browser.
- 2. Access the Browser Menu (within the PWA window): Look for a three-dot menu icon (...) typically located in the top-right corner of the PWA's window (this is the browser's menu for the PWA).<sup>2</sup>
- 3. Uninstall Option:
  - In Chrome, click the three-dot menu and look for an option like "Uninstall [App Name]".<sup>3</sup>
  - In Edge, click the three-dot menu, then go to "Apps" and you should see a "Manage apps" option.<sup>4</sup> Click on that, find your PWA, and there will be an "Uninstall" button (or a three-dot menu next to it with an uninstall option).
- 4. **Confirm Uninstall:** A confirmation dialog will appear, asking if you want to remove the app.<sup>5</sup> You might also see an option to delete the app's data. Choose "**Remove**" or "**Uninstall**" and select the option to delete data if you wish.

### Alternatively, through the Browser's App Management:

### **Chrome:**

- 1. Open a new Chrome tab and type chrome://apps in the address bar and press Enter.<sup>6</sup>
- 2. Find the PWA you want to uninstall.
- 3. Right-click on the PWA's icon.

- 4. Select "Remove from Chrome...".
- 5. Confirm the removal and choose to delete data if desired.

#### Edge:

- 1. Open a new Edge tab and type edge: //apps in the address bar and press Enter.<sup>7</sup>
- 2. Locate the PWA you wish to uninstall.
- 3. Click the "..." (three dots) button on the app's icon.
- 4. Select "Uninstall".
- 5. Confirm the uninstallation and choose to delete data if you want.

#### Safari (macOS):

Uninstalling a PWA installed via Safari on macOS is a bit less direct:

- 1. Locate the PWA in the Applications Folder: Open Finder, go to the "Applications" folder.<sup>8</sup> PWAs installed via Safari often appear here as regular applications.
- 2. Move to Trash: Drag the PWA's icon to the Trash.
- 3. Empty Trash: Empty your Trash to completely uninstall the PWA.

#### **On Android:**

- 1. From the Home Screen or App Drawer: Find the PWA's icon on your home screen or in your app drawer.
- 2. Uninstall Option:
  - Long-press the PWA's icon.
  - A menu will appear. Look for options like "**Uninstall**" or drag the icon to the "**Uninstall**" option that usually appears at the top or bottom of the screen.
- 3. Confirm Uninstall: Confirm that you want to uninstall the app.

#### Alternatively, through Settings:

- 1. Open your device's **Settings** app.
- 2. Go to "Apps" or "Apps & notifications".
- 3. Find the PWA in the list of installed applications. It might be listed with its name.
- 4. Tap on the PWA.
- 5. Select "Uninstall".
- 6. Confirm the uninstallation.

#### On iOS (iPhone and iPad):

PWAs on iOS are essentially saved website links that behave somewhat like apps.

- 1. From the Home Screen: Locate the PWA's icon on your home screen.
- 2. Remove Option:

- **Tap and hold** the PWA's icon until a menu appears or the icons start jiggling (wiggle mode).
- If a menu appears, select "Remove Bookmark" or "Delete".
- $\circ$  If the icons are jiggling, tap the "x" in the top-left corner of the PWA's icon.
- 3. **Confirm Removal:** Confirm that you want to remove the bookmark. This will remove the icon from your home screen. The website data associated with it will typically be cleared as part of this process.

### **Important Notes:**

- Uninstalling a PWA typically removes the app icon from your home screen/app launcher and may also remove the data stored by the PWA (like cached files or local storage).
- The exact wording of the uninstall options might vary slightly depending on your browser and operating system version.
- If you only remove the icon from the home screen (especially on Android), the PWA might still be technically installed. Make sure to go through the proper uninstall process in your device's settings or browser's app management to fully remove it.

By following these steps for your specific device and browser, you should be able to successfully uninstall any Progressive Web Apps you no longer need.

Effectively managing updates in a PWA using service workers is essential for providing a smooth and consistent user experience. Here's how service workers handle updates and how you can ensure users get the latest version:

## The Service Worker Update Lifecycle:

Service workers have a distinct lifecycle, and updates are a natural part of it.<sup>1</sup> Here's how the browser typically handles service worker updates:

- 1. **Browser Checks for Updates:** On each navigation to a page within the service worker's scope, the browser checks if the service worker file (service-worker.js) has been updated.<sup>2</sup> It does this by comparing the currently running service worker's script with the one on the server.
- 2. New Service Worker Found: If the browser detects a change in the serviceworker.js file (even a single byte difference), it considers this a new version.<sup>3</sup>
- 3. **Installation of the New Service Worker:** The browser starts the installation process for the new service worker *without* interrupting the currently running service worker. This new service worker goes through its install event.<sup>4</sup>
  - **Important:** During the new service worker's install event, it's common to cache the new version of your app's assets (HTML, CSS, JavaScript, images, etc.). You'll likely use a new cache name for these updated assets to keep them separate from the old version's cache.<sup>5</sup>
- 4. **Waiting State:** Once the new service worker has finished installing, it enters a **waiting** state. It won't become active yet. This is to ensure that the currently running service

worker can finish handling any ongoing requests without interruption from the new version.

- 5. Activation of the New Service Worker: The new service worker becomes active under the following conditions:
  - **No clients are controlled by the old service worker:** If all tabs or windows controlled by the old service worker are closed, the new service worker will usually activate after a short delay.
  - **self.skipWaiting() is called in the new service worker:** Within the install event of the new service worker, you can call self.skipWaiting().<sup>6</sup> This forces the new service worker to become active immediately, bypassing the waiting state.<sup>7</sup> However, be cautious with this, as it can lead to inconsistencies if the old service worker was in the middle of handling a request and the new one takes over with a different set of cached assets.
  - **The user manually triggers an update:** In some browser developer tools, you can manually trigger the activation of a waiting service worker.
- 6. **activate Event:** When the new service worker activates, its activate event is fired.<sup>8</sup> This is the ideal place to:
  - **Clean up the old cache:** Remove any caches that are no longer needed (i.e., caches from previous versions of your app).
  - Perform any necessary migrations or updates to stored data.

## **Ensuring Users Get the Latest Version:**

Here are several strategies to ensure users eventually get the latest version of your PWA:

### 1. Cache Busting During Installation:

- When the new service worker installs, make sure you are fetching and caching the latest versions of your static assets. This often involves using a new cache name for each significant update.
- In your install event:

### JavaScript

```
const cacheName = 'my-pwa-v2'; // Increment the version
const staticAssets = [
   'index.html',
   'style.css',
   'script.js',
   // ... other assets
];
self.addEventListener('install', async event => {
   event.waitUntil(
      caches.open(cacheName).then(cache => {
      return cache.addAll(staticAssets);
      })
   );
});
```

#### 2. Cleaning Up Old Caches During Activation:

• In your activate event, identify and delete any old caches associated with previous versions of your PWA.<sup>9</sup> This prevents the browser from serving stale assets.

#### JavaScript

#### 3. Prompting Users to Refresh (Optional but Recommended for Critical Updates):

• Sometimes, a new version of your PWA might have critical updates that require the user to refresh the page to see the changes. You can detect when a new service worker has become active and inform the user.

#### JavaScript

```
let refreshing;
navigator.serviceWorker.addEventListener('controllerchange', () => {
 if (refreshing) return;
 window.location.reload(); // Force a page reload to use the new
service worker
  refreshing = true;
});
// In your main JavaScript, after registering the service worker:
navigator.serviceWorker.register('/service-worker.js')
  .then(registration => {
    registration.addEventListener('updatefound', () => {
      const installingWorker = registration.installing;
      installingWorker.onstatechange = () => {
        if (installingWorker.state === 'installed') {
          if (navigator.serviceWorker.controller) {
            // A new update is available
            console.log('New content is available; please refresh.');
            // You could display a UI notification here to prompt the
user to refresh
          } else {
            // Content is cached and will be available offline
            console.log('Content is now cached and will be available
offline.');
```

```
}
}
;
};
});
})
.catch(error => {
   console.error('Error during service worker registration:', error);
});
```

## 4. Using self.skipWaiting() (Use with Caution):

Calling self.skipWaiting() in the install event of the new service worker will force it to activate immediately.<sup>10</sup> This can provide a faster update but might lead to a brief period where the old and new versions of your app are running concurrently, potentially causing unexpected behavior if they rely on different cached assets. Use this carefully and ensure your update process can handle this transition.

## 5. Regularly Updating the Service Worker File:

• Even if your core assets haven't changed, updating the service-worker.js file (e.g., by adding a comment or changing a variable) will trigger the browser to go through the update lifecycle. This ensures that your service worker is always checking for the latest assets and applying any updated caching logic.

## Key Takeaways for Managing Updates:

- Version your caches: Use different names for your caches for each significant update to your app's assets.
- Clean up old caches: In the activate event, remove caches from previous versions to prevent serving stale content and manage storage effectively.
- **Inform the user (optional but good UX):** Let users know when a new version is available, especially if it includes important changes. A subtle notification can be effective.
- **Test your update process thoroughly:** Ensure that updates are applied correctly and don't break the functionality of your PWA. Test on different browsers and devices.

By implementing these strategies, you can effectively manage the update process for your PWA, ensuring that users consistently experience the latest features and bug fixes. Remember to choose the approach that best suits the needs and complexity of your application.